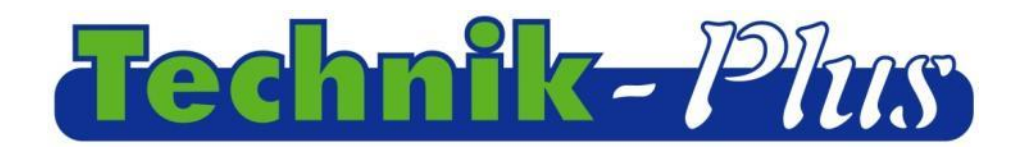

### **Instruktion**

# **TWIN enhed**

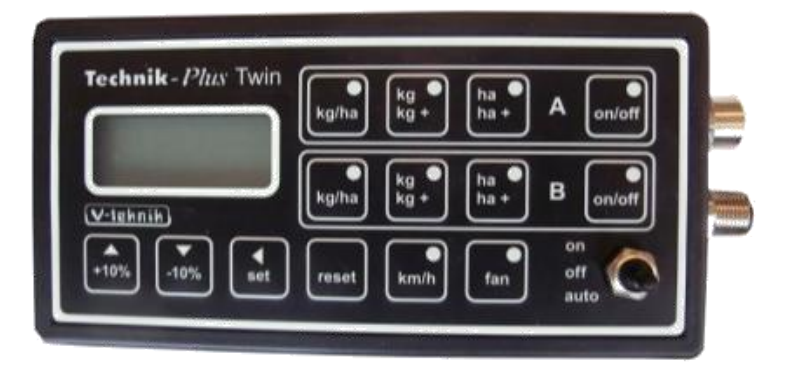

201602 (seneste opdatering)

Software Version 8:39

### Indhold

| Beskrivelse                                        | 1  |
|----------------------------------------------------|----|
| Program Version                                    | 1  |
| Skift af værdier                                   | 2  |
| Tilpasning af parametre                            | 2  |
| Kalibrering                                        | 4  |
| Kalibrering af udsæds-mængde                       | 4  |
| Kalibrering af såvalse sensor                      | 5  |
| Kalibrering af såvalsesensor med kalibreringsværdi | 7  |
| Kalibrering af arbejdsbredde                       |    |
| Kalibrering af hastighed                           |    |
| Tilpasning og kontrol af blæser hastighed          | 9  |
| Arbejde i marken                                   |    |
| Tilhørende fuktioner                               |    |
| Simuleret hastighed                                | 12 |
| Nulstilling af monitor                             |    |
| Test af udstyr                                     |    |
| Nødtilstand                                        |    |
| Plejespors funktion                                | 15 |
| Vedhæftning 1 Parameter tilpasning                 |    |
| Vedhæftning 2 Alarm signaler/Fejlkoder             | 19 |
| Forbindelse med skema                              |    |
|                                                    |    |

### **Beskrivelse**

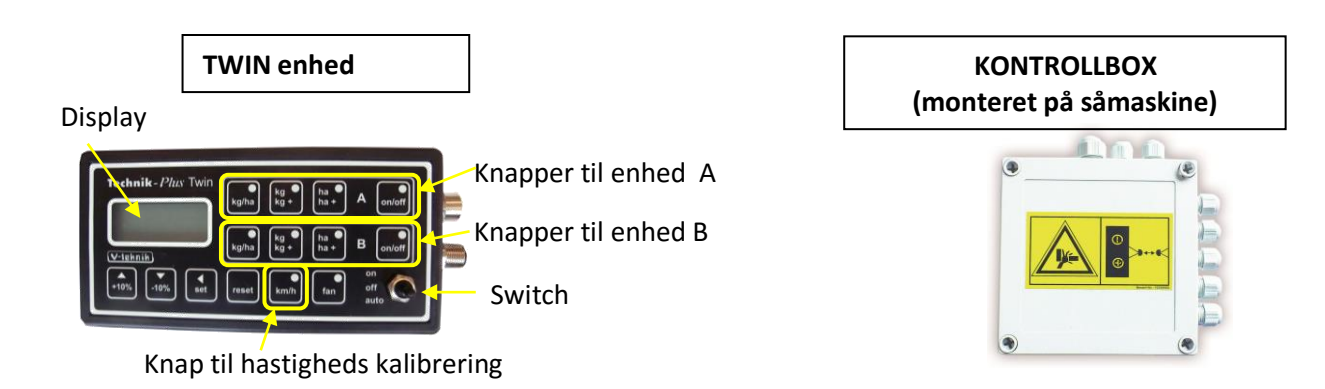

### **Program version**

Efter opstart af program versionen for enheden og kontrolboksen vises nedenstående tekst:

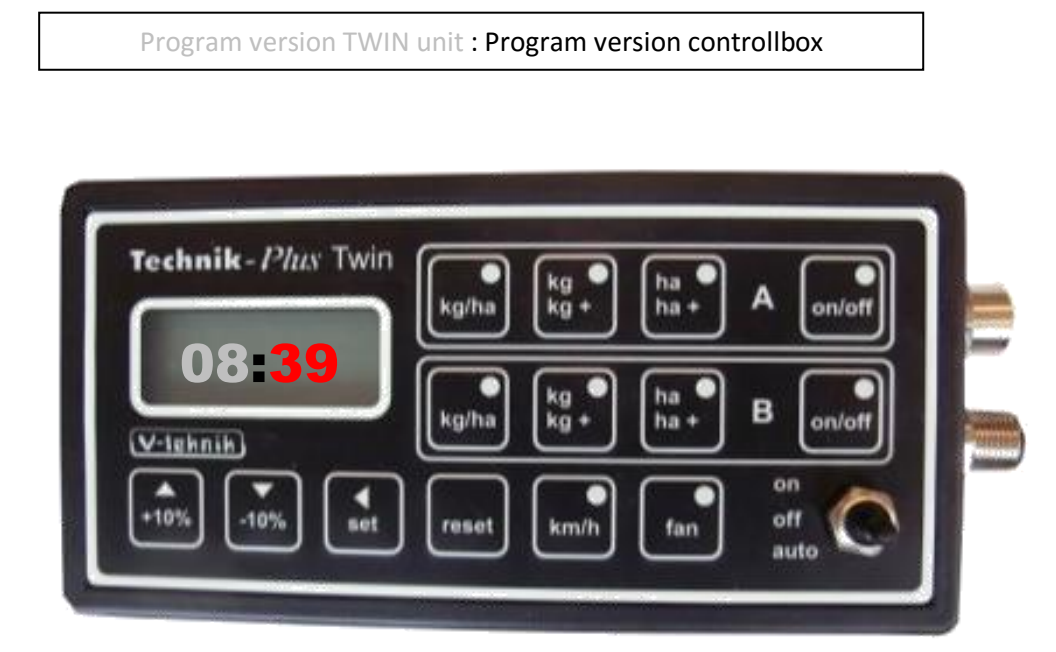

**Opstart =** Efter forbindelse af TWIN unit med batteriet. På displayet vises stiplet linie. En lampe på display vil lyse.

## SKIFT AF VÆRDIER

I nogle dele af instruktionen skal der indsættes værdier. Indsæt værdier ved at trykke SET og bruge +10% / -10% knapperne. Se nedenstående:

| Verträgen     Verträgen     Vertr | Værdierne kan skiftes individuelt. Tryk op<br>og ned for at ændre værdierne.<br>En linje nedenfor viser hvilket niveau<br>såmaskinen er indstillet på, på det givne<br>tidspunkt              |
|----------------------------------------------------------------------------------------------------|----------------------------------------------------------------------------------------------------|
| Technik//win     kgh     ha     A     onode       005     kgh     ha     A     onode       kgh     kgh     ha     B     onode       table     kgh     kgh     ha     B       table     kgh     kgh     ha     B                                                                                                    | Skift tallene med +10% / -10% knapperne.<br>Tryk derefter kort på SET - knappen.<br>Underlinjen skifter nu til det næste tal.<br>Ændring af dette tal, skiftes med +10% / -<br>10% knapperne. |
|                                                                                                    | Bliv ved med at bruge +10 % / - 10 % indtil<br>den ønskede værdi vises.                                                                                                    |

### **TILPASNING AF PARAMETRE**

SEEDER+, kan kontrollere motoren med forskellige tekniske detaljer. Derfor er det vigtigt at at indstille parametrene korrekt. Nogle parametre er for sensorer ( sensor hastighed, ON / OFF sensor, niveau sensor)

<u>Det er vigtigt at undersøge parametrene inden den første kalibrering.</u> De korrekte værdier for parametrene er i vedhæftning 1

| Technik-Play Twin     kgn     kgn     ha     A     onoff       Ooo     kgn     kgn     ha     B     onoff       When     kgn     kgn     kgn     kgn       When     kgn     kgn     kgn     kgn       When     kgn     kgn     kgn | 1. Tryk SET og RESET samtidig I 2 sekunder.                                                                                                    |
|----------------------------------------------------------------------------------------------------|----------------------------------------------------------------------------------------------------|
| Techpik. 1900 win win kut has a could<br>be be be be be be be be be be be be be b                                                                                                    | <ul> <li>2. Display´et viser nu parameter<br/>nummeret. Værdien blinker derefter.</li> <li>(00=Parameter no. 0). Indstil værdien til<br/>den korrekte parameter med SET og +10%<br/>/-10% knapperne.</li> </ul> |

| Technik // // Trin<br>DO<br>United So<br>United So                                                                                                    | 3. Tryk SET-knappen I 2 sekunder. Display´et<br>viser nu den værdi den er programmet for<br>dette parameter                                                     |
|----------------------------------------------------------------------------------------------------|----------------------------------------------------------------------------------------------------|
| Technite Plys Toin<br>10009<br>10009<br>1000<br>1000<br>10 | 4. Indsæt den korrekte værdi ved hjælp af<br>knapperne SET og +10% / -10 %.                                                                                     |
| Technik (200 This<br>00010)<br>Unit with the technik the technik the technik the technik the technik the technik technik tec                                                                                                    | 5. Tryk på SET knappen I 2 sekunder. Den<br>nye værdi er nu indstillet.                                                                                         |
| Technifk /2/27 Tuin<br>and an a star<br>COO<br>Anthe an a a star<br>A south<br>A south<br>A sout                                                                                                    | 6. Display´et viser nu parameter tallet igen.<br>For at gå til næste parameter, indstilles med<br>SET og +10% / -10% knapperne.                                 |
| Technik /2/1/ Tuin<br>Land Land Land Land A aver<br>O1<br>Land Land Land A aver<br>Land Land Land A aver<br>Land Land Land Land A aver<br>Land Land Land Land Land A aver<br>Land Land Land Land Land Land A aver<br>Land Land Land Land Land Land Land Land                                                                                                    | 7.Tryk på SET knappen I 2 sekunder.<br>Display´et viser nu den værdi som er<br>programmeret for den givne parameter.                                            |
| Techylt /// Tyin<br>0003<br>Techylt /// Tyin<br>10003<br>Techylt /// Tyin<br>10003<br>Techylt /// Tyin<br>100<br>100<br>100<br>100<br>100<br>100<br>100<br>10                                                                                                    | 8.Indsæt den korrekte værdi med SET og<br>+10% / -10% knapperne.                                                                                                |
| Techne (200 Tyle<br>00000<br>00000<br>00000<br>00000<br>00000<br>00000<br>0000                                                                                                    | 9. Tryk på SET knappen I 2 sekunder. Den<br>nye værdi er indstillet.                                                                                            |
| Techne Plu Tide<br>Lange Ng ha A origin<br>101<br>100 kg B ha A origin<br>100 kg B ha A origin                                                                                                    | 10. Display´et viser nu det valgte parameter<br>tal igen. Derefter kan man gå videre til<br>indstilling af næste parameter med SET og<br>+10% / -10% knapperne. |

| Technet-//win ten kg ha A onder<br>02 kgha kg ha A onder<br>kgha kg ha B onder<br>kgha kg ha B onder<br>book kg ha ba B onder<br>book ha ba ba ba ba ba ba ba ba ba ba ba ba ba                                                                                                    | 11. Følg nu trin 7 – 10 indtil alle<br>parametrene til den ønskede værdi.                                                                      |
|----------------------------------------------------------------------------------------------------|----------------------------------------------------------------------------------------------------|
| Technik- Plax Twin       Image: A gradient and the plane in the plane in the plane | 12. For at gå ud af parameter menuen, kan<br>der trykkes på RESET knappen. Vil man ud af<br>indstillingerne, trykkes også på RESET<br>knappen. |

# **KALIBRERING**

| KALIBRERING AF UDSÆDSMÆNGDE                                                                                                    |                                                                                                    |
|----------------------------------------------------------------------------------------------------|----------------------------------------------------------------------------------------------------|
| Technik - Plas Twin       Implement to the plane of the plane of the                                                                                                    | 1. Tryk på knappen: kg/ha. for enhed A.<br>Den grønne lampe begynder nu at lyse.                                                   |
| Technike Plus Tole<br>D.O<br>V. Starrel<br>With Starrel<br>Track Land Carlos<br>Track Land Carlos | 2. Tryk på SET knappen I 2 sekunder. Den<br>grønne lampe, samt værdien på display´et<br>begynder nu at blinke.                     |
| Technik // // / // / // / // / // // // // //                                                                                                    | 3. Indsæt nu den udsædsmængde du ønsker<br>( i kg/ha ) med SET og +10% / -10%<br>Knapperne                                         |
| Technik - 17 wir<br>2000-0<br>with bit with bit his A could<br>both bit his B could<br>with the bit his B could<br>with the bit his B could be bit his B could be bit his                                                                                                    | 4. Tryk SET I 2 sekunder. Udsædsmængden<br>er herefter bekræftet                                                                   |
| Technik - Phixs Twin       Image: Second second secon                                                                                                    | 5. Tryk på knappen: kg/ha. for enhed B.<br>Den grønne lampe begynder nu at lyse. Følg<br>afsnit 2-4 og tast værdierne for enhed B. |

| KALIBRERING AF SÅVALSE SENSOR                                                                                                    |                                                                                                    |
|----------------------------------------------------------------------------------------------------|----------------------------------------------------------------------------------------------------|
| Technik - Plus Twin       Image: Bar and and and and and and and and and and                                                                                                    | 6. Tryk på knappen kg/kg+ for enhed A. Den<br>Grønne lampe begynder at blinke. Placer<br>vippekontakten på <b>OFF</b> .                                                                                                    |
| Technil, /2005 Con     Impose Margin Base A cooling       0.000     Impose Margin Base A cooling       Vertility     Impose Margin Base A cooling       Vertility     I                                                                                                    | 7. Tryk på SET knappen i 2 sekunder. Den<br>Grønne lampe begynder at blinke. Værdien<br>blinker i displayet.                                                                                                    |
| Technit Plux Kon<br>D.00<br>Vermit Vermit Kan<br>Vermit Vermit Kan<br>Vermit Vermit Kan<br>Vermit Vermit Kan<br>Vermit Vermit Kan<br>Vermit Vermit Kan<br>Vermit Vermit Vermit Kan<br>Vermit Vermit Vermit Kan<br>Vermit Vermit V                                                                                                    | 8. Den viste værdi er g/impuls under<br>kalibreringen. Denne værdi skal være 1.00.<br>(Juster med SET og +10% / -10% knapperne)                                                                                                    |
| Technik, Plus for<br>1.00<br>Vermin<br>1.00<br>Vermin<br>1.00<br>Vermi | 9. Hold SET knappen nede I 2 sekunder for at<br>bekræfte værdien. Lampen på on/off<br>knappen lyser.                                                                                                    |
|                                                                                                    | 10. Åben bunddækslet og placer en bakke<br>herunder, til opsamling af frø. Fyld frø i<br>beholderen                                                                                                    |
| Technik - 12/24: Twin         Pagna         Pagna <td< th=""><th>11a Sæt vippekontakten på ON. Såvalsen<br/>starter herefter med at køre.<br/>11b. Lad den køre I 15 sek. Og sæt herefter<br/>vippekontaten I off. Hermed er såvalsen<br/>fyldt op. Tryk RESET for at nulstille<br/>kalibreringen. Følg punkt 5-10 igen. Gå<br/>herefter til 11c. Vigtigt at såvalsen er fyldt<br/>op. Især ved små frø, i små mængder.<br/>11c. Kør så meget frø ud, at det er muligt at<br/>lave en nøjagtig vejning. Jo større mængde,<br/>jo større nøjagtighed !</th></td<>                                                                                                    | 11a Sæt vippekontakten på ON. Såvalsen<br>starter herefter med at køre.<br>11b. Lad den køre I 15 sek. Og sæt herefter<br>vippekontaten I off. Hermed er såvalsen<br>fyldt op. Tryk RESET for at nulstille<br>kalibreringen. Følg punkt 5-10 igen. Gå<br>herefter til 11c. Vigtigt at såvalsen er fyldt<br>op. Især ved små frø, i små mængder.<br>11c. Kør så meget frø ud, at det er muligt at<br>lave en nøjagtig vejning. Jo større mængde,<br>jo større nøjagtighed ! |
| Technik - 1 <sup>2</sup> /25 Twin     Jugna     Jugna <t< th=""><th>12. Sæt vippekontakten på OFF for at stoppe<br/>valsen. Vej den opsamlede mængde. Husk at<br/>fratrække vægt af bakke.</th></t<>                                                                                                    | 12. Sæt vippekontakten på OFF for at stoppe<br>valsen. Vej den opsamlede mængde. Husk at<br>fratrække vægt af bakke.                                                                                                    |

| Technik - 2900 Twin<br>D.935<br>Rather Win - A good<br>Rather Win - B good<br>Rather Win - B good<br>Rather Win - B good<br>Rather Win - B good<br>Rather - B good<br>Rather - | 13. Tryk kort SET. Værdien I display<br>begynder at blinke. Lyset i on/off knappen<br>slukker.                                                                                                    |
|----------------------------------------------------------------------------------------------------|----------------------------------------------------------------------------------------------------|
| Technik: Plus Twin<br>1.253<br>With With With With A good<br>With With With With A good<br>With With With With B good<br>With With With With B good<br>With With With With With B good<br>With With With With With B good<br>With With With With With B good<br>With With With With With B good<br>With With With With With B good<br>With With With With With B good<br>With With With With With With B good<br>With With With With With With B good<br>With With With With With With With With                                                                                                    | 14. Værdien på displayet viser den<br>teroretiske vægt i kg med 3 decimaler. Ret<br>denne værdi til den mængde, du lige har<br>vejet. (Med SET og +10% / -10%-knapperne)                                                                                                    |
| Technik Plur vin<br>1.253<br>Kohn kg M ka A order<br>Kohn kg M ka B order<br>Kohn kg M ka B order<br>Kohn kg M ka B order<br>Kohn kg M kg M ka A order<br>Kohn kg M kg M ka A order<br>Kohn kg M kg M ka A order<br>Kohn kg M kg M ka A order<br>Kohn kg M kg M ka A order<br>Kohn kg M kg M ka A order<br>Kohn kg M kg M kg M kg M kg M kg M kg M kg                                                                                                    | 15. Tryk SET i 2 sekunder. Værdien er<br>herefter bekræftet.                                                                                                    |
| Technik     2000       Bab     2000       Wath     100       Wath     100       Wath     100       Wath     100       Wath     100       Wath     100       Wath     100       Wath     100       Wath     100       Wath     100       Wath     100       Wath     100       Wath     100       Wath     100       Wath     100                                                                                                    | 16. Den viste værdi er den korrekte<br>g/impuls. (Husk: Første gang indtastes 1.00)<br>Noter forholdstallene til brug for fremtidige<br>kalibreringer. (Bemærk: Vægtfylden af frø<br>kan ændre under forskellige forhold. Det kan<br>påvirke den korrekte udsædsmængde.)<br>Tryk kort på SET for at bekræfte. |
| Technik - Plus Twin     Ref Ref Ref A could       U     Ref Ref Ref Ref Ref Ref Ref Ref Ref Ref                                                                                                    | 17. Tryk på knappen kg/kg+ for enhed B.<br>Den grønne lampe på knappen lyser. Følg<br>trin 7-16 for at kalibrere enhed B.                                                                                                    |

| KALIBRERING AF Såvalse SENSOR MED                                                                                                    | kalibreringsværdi                                                                                                    |
|----------------------------------------------------------------------------------------------------|----------------------------------------------------------------------------------------------------|
| Technik - Plas Twin       Image: Angle Angle                                                                                                    | 18. Tryk kg / kg + knappen. Den grønne<br>lysdiode på knappen lyser.                                                                                      |
| Technik, 22/25 Takin     Technik, 22/25 Takin     Technik, 22/25 Takin     A good       0.000     Technik, 22/25 Takin     A good     A good       0.000     Technik, 22/25 Takin     A good     A good       0.000     Technik, 22/25 Takin     A good     A good       0.000     Technik, 22/25 Takin     A good     A good       0.000     Technik, 22/25 Takin     A good     A good       0.000     Technik, 22/25 Takin     A good     A good       0.000     Technik, 22/25 Takin     Technik, 22/25 Takin     A good       0.000     Technik, 22/25 Takin     Technik, 22/25 Takin     A good       0.000     Technik, 22/25 Takin     Technik, 22/25 Takin     A good       0.000     Technik, 22/25 Takin     Technik, 22/25 Takin     A good       0.000     Technik, 22/25 Takin     Technik, 22/25 Takin     A good       0.000     Technik, 22/25 Takin     Technik, 22/25 Takin     A good       0.000     Technik, 22/25 Takin     Technik, 22/25 Takin     A good       0.000     Technik, 22/25 Takin     Technik, 22/25 Takin     A good       0.000     Technik, 22/25 Takin     Technik, 22/25 Takin     A good       0.000     Technik, 22/25 Takin     Technik, 22/25 Takin     Technik, 22/25 Takin                                                                                                    | 19. Tryk på SET i 2 sekunder. Den grønne<br>LED lampe på knappen blinker. Værdien på<br>displayet blinker.                                                |
| Technike (?///)     Imple Kather A cool       O.OO     Imple Kather A cool       V. Martin     Imple Kather A cool       V. Martin     Imple Kather A co                                                                                                    | 20. Justér på display med SET og +10% / -<br>10% for at indstille den noterede<br>kalibrerings værdi                                                      |
| Techniky Play Well<br>1.44<br>Versitä<br>1.44<br>Versitä<br>Versitä<br>Versi | 21. Tryk på SET i 2 sekunder. Værdien<br>bekræftes. LED på on / off knappen lyser.                                                                        |
| Technik Plan din<br>Full and the second second                                                                                                    | 22. Tryk kort på SET. Værdien på displayet<br>blinker. Tænd / sluk-knap LED slukker                                                                       |
| Technik Play for<br>Fyins to A coord<br>Agent In A coord<br>Agent In B coord<br>Agent In B coord<br>Agent In B coord<br>Agent In A B coord<br>Agent In A B Coord<br>Agent In A B Coord<br>Agent In A B Coord                                                                                                    | 23. Tryk på SET i 2 sekunder. Du har ændret<br>kalibreringen.                                                                                             |
| Technity Play We Build A cool<br>1-44<br>Verific Verific A cool<br>Verific Verific A cool<br>Verific A cool<br>Verific A                                                                                                    | 24. Displayet viser kalibrerings værdien<br>igen. Tryk på SET for at bekræfte.                                                                            |
| Technik - 1/2/25 Twin         Loo         Kynha         Kynha         K                                                                                                    | 25. Tryk på kg/kg+ knappen for enhed B. Den<br>Den grønne lampe på knappen lyser. Følg<br>trin 19-24 og udfør kalibreringen med<br>værdierne for enhed B. |

| KALIBRERING AF ARBEJDSBREDDE                                                                                                    |                                                                                                    |
|----------------------------------------------------------------------------------------------------|----------------------------------------------------------------------------------------------------|
| Technik - Phis Twin       Image: Second second second                                                                                                    | 26. Tryk ha / ha + knappen. Den grønne<br>lysdiode på knappen lyser.                                                                                                    |
| Technik, Plus Jon     Image: A model       D.O     Image: A model       Within Age: A model     Image: A model       Within Age: A model     Image: A model                                                                                                    | 27. Tryk på SET i 2 sekunder. Den grønne<br>LED lampe på knappen blinker. Værdien på<br>displayet blinker.                                                                                                    |
| Technike Plat Tall<br>GOO<br>Visit A coord<br>Visit A coord<br>Visit A coo                                                                                                    | 28. Juster værdien til din arbejdsbredde. 6m<br>= 600<br>(Med SET og +10% / -10%-knapperne)                                                                                                    |
| Technik Play Ann<br>GOO<br>Vietnik<br>Vietnik                                                                                                    | 29. Tryk på SET I 2 sec. for at bekræfte.                                                                                                    |
|                                                                                                    | 30. Kalibreringen for arbejdsbredde er<br>udført, og gælder for begge enheder.                                                                                                    |
| KALIBRERING AF HASTIGHED                                                                                                    |                                                                                                    |
| Technik - Plus Twin     Implies the two two two two two two two two two two                                                                                                    | 27. Tryk på km/h knappen. Den grønne<br>lampe på knappen blinker.                                                                                                    |
| Technik (2000 Mr.<br>Color<br>Color<br>Colo | 28. Tryk på SET I 2 sec. Den grønne lampe på<br>knappen blinker. Værdien blinker på display.                                                                                                    |
| Technik Plus John<br>150<br>Webertel<br>Webertel<br>We                                                                                                    | <ul> <li>29. Vælg SET og +10% / -10% for at justere skønnet distance, som traktor hjulet har fra signal til signal.</li> <li>(Værdi mellem 1-500, se på montering af hastighedssensoren). Hvis du tager speed signaler fra et signal stik i traktor, indtast værdien 7,3</li> </ul> |

| Technike // 100 Ton Kg & Ina A writer<br>150 White Kg & Ina A writer<br>150 White Kg & Ina B writer<br>150 White Kg & Ina B writer<br>150 Wh                                                                                                    | 30. Tryk på SET I 2 sec. for at bekræfte.                                                                                                    |
|----------------------------------------------------------------------------------------------------|----------------------------------------------------------------------------------------------------|
| Technik - Phis Twin       Implies the second second s                                                                                                    | 31. Kør en kendt længde med traktoren (100<br>m i mark anbefales).                                                                                     |
| Technik - Plas Twin     Implies kg * ha * A order       87.2     Implies kg * ha * B order       With kg * ha * B order       With kg * ha * B order       ****     Implies kg * ha * B order                                                                                                    | 32. Når 100 m er passeret trykkes kort på<br>SET                                                                                                    |
| Technike //hor form<br>100<br>who has A own<br>100<br>who has B own<br>100<br>who has B own<br>100<br>100<br>100<br>100<br>100<br>100<br>100<br>10                                                                                                    | 33 Værdien på displayet viser afstanden i<br>meter. Denne værdi må nu ændres til den<br>kørte 100m (med SET og +10% / -10%-<br>knapperne)              |
| Technike /2/25 Tall<br>Tool Ka & Ma & A and<br>100<br>What Ma & Ma & A and<br>Tool Ka & B and<br>Tool Ka & B and<br>Tool Ka & B and<br>Tool Ka & B and<br>Tool Ka & Constant<br>Tool Ka & Constant<br>Tool Ka                                                                                                    | 34. Tryk på set I 2 sec. for at bekræfte                                                                                                    |
| Technik (?)ur trin<br>176.5<br>Unter tring<br>Unter tring<br>Unte | 35. Denne værdi på displayet er nu den<br>rigtige afstand fra impuls til impuls. Du må<br>ikke ændre denne værdi! Tryk kort på SET<br>for at bekræfte. |
|                                                                                                    | 40. Kalibreringeren er nu fuldført for begge<br>enheder.                                                                                               |
| BLÆSER HASTIGHED                                                                                                    |                                                                                                    |
| 29. Justering og kontrol af blæserhasti                                                                                                    | ghed. (Ved hydraulisk drevet blæser                                                                                                    |
| med blæser styrings sensor):                                                                                                    |                                                                                                    |
|                                                                                                    | on til hydraulik, har driftstamnarstur                                                                                                    |
|                                                                                                    | 36 Tryk på "fan" knappen i 2 sekunder                                                                                                    |
| Technik-Phis Twin Twin to the two that the second second s                                                                                                    | LED lampe på knappen blinker                                                                                                    |

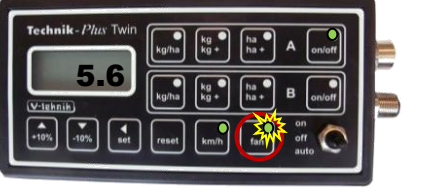

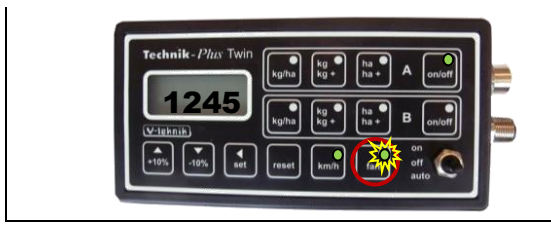

.37. Displayet viser nu hastighed (i rpm) på blæseren. Reguler denne hastighed med hydraulisk flow på det hydrauliske system. (max. 50lit./min i system. Max 25 ltr/min til blæser.). Tryk på "fan" knappen for forlade "fan" menu

## **ARBEJDE I MARKEN**

| Technik - Plas Twin         Rynka Ket         Rynka Ket                                                                                                    | 1 Tryk på knappen "fan" for at tænde<br>blæseren.                                                                                                    |
|----------------------------------------------------------------------------------------------------|----------------------------------------------------------------------------------------------------|
| Technik - Plus Twin     Image: State State Sta | 2. Tryk på ON/OFF knappen                                                                                                    |
| Technik - /?/// Twin       Rgh & 0 ha A could         Rgh & 0 ha A could         Rgh & 0 ha B could         With bit         With B could         With B could                                                                                                    | <ul> <li>3. Sæt vippekontakten til den korrekte position:</li> <li>ON = Såvalsen kører i forhold til kørehastighed. ON / OFF-Sensoren er deaktiveret.</li> <li>OFF = Såvalse er stoppet I displayet blinker et Dobbelt tegn ":".</li> <li>AUTO = Såvalsen kører i forhold til kørehastighedenog vil stoppe og køre i forhold til ON / OFF-sensoren. Ved stop vises i displayet Blink et dobbelt blink ":".</li> <li>Polariteten of Sensoren kan ændres. (se parameter 04)</li> </ul> |
|                                                                                                    | <ul> <li>4. Begge enheder er tændt. Når</li> <li>vippekontakten på off &gt; er begge enheder</li> <li>slukket.</li> <li>Hvis du ønsker kun at køre med en enhed,</li> <li>tryk on/off knappen for enhed A eller B.</li> </ul>                                                                                                    |

| BEGGE ENHEDER ER NU AKTIVE, OG FØLGENDE VÆRDIER KAN TJEKKES.:                                                                                                    |                                                                                                    |  |
|----------------------------------------------------------------------------------------------------|----------------------------------------------------------------------------------------------------|--|
| Technik - Plus Twin       Implementation in the implementation in the implementation in the | <ul> <li>5. Tryk på "kg/ha" knappen enten for enhed<br/>A eller B. Displayet viser det valgte kg/ha.<br/>Tryk "kg/ha" knappen igen.<br/>Displayet viser nu den effektive kg/ha.<br/>Værdien kan være anderledes end det valgte<br/>hvis:</li> <li>1. Traktoren stoppes brat.</li> <li>2. Traktoren sættes hurtigt i gang.</li> <li>3. Såvalse motoren ikke roterer.</li> </ul> |  |
| Technik - P/Lex Twin       Implie Key his A origin         38.2       Implie Key his A origin         With his       A origin         With his       B origin         With his       B origin         With his       B origin         With his       B origin         With his       B origin         With his       B origin         With his       B origin         With       Treast         Mith       Gan         Bit       Origin         State       State                                                                                                    | 6. Tryk på , kg/kg+" knappen enten for<br>enhed A eller B. Displayet viser den tidligere<br>udsædsmængde i kg.                                                                                                    |  |
| Technik - P2/25 Twin     Rgha kg ha A order       55.6     Rgha kg ha A order       With his     R order       Yeigh 10%     R order       • With 10%     R order                                                                                                    | 7. Tryk på "ha/ha+" knappen enten for<br>enhed A eller B. Displayet viser det<br>bearbejdede areal i ha.                                                                                                    |  |
| Technik - 12/26' Twin         L10-7         With Rgh         With Rgh         Rgh                                                                                                    | 8. Tryk på "km/h" knappen. Display viser den<br>aktuelle hastighed i km/t. Gælder for begge<br>enheder.                                                                                                    |  |

# **YDERLIGERE FUNKTIONER**

**OPSTART =** Efter tilslutning af såmaskinen + enhed. På displayet vises en stiplet linie, og de grønne lamper begynder at lyse en efter en.

### Simuleret hastighed:

I normal tilstand kører såvalsen, når enheden får hastigheds signaler (= når traktoren kører). Nogle gange kan det være nyttigt, at såvalsen kan køre selv om traktoren ikke kører. (f. eks. Ved start i marken, afprøvning på gården).

Der kan gøres ved at simulere en kørt hastighed

- 1. Indstil paramter no. 29 til den hastighed du vil simulere. (f.eks. 2.0 = 2 km/t)
- Tænd for såmaskinen ("fan"-knappen lyser, "on/off"-knappen lyser, skifte knappen skal være i position "auto").
   Tryk nu på "km/h"-knappen I 2 sec.. På displayed vises den indstillede hastighed (2.0 = 2 km/t).
- 3. Såvalsen begynder aat køre med en fast hastighed, svarende til den indstillede simuleringshastighed. (for eksempel 2 km/t)
- 4. Tryk kort på "Reset".

Så er maskinen tilbage I normal tilstand, og hastigheden på såvalsen tilpasses den kørte hastighed med traktoren.

### **Nulstilling af TWIN enhed**

I tilfælde af at hukommelsen er gået i nul (ER 10) eller du anden grund gerne vil nulstille alle parametre, kan dette gøres ved at holde en række knapper nede ved opstart.

- 1. Afbryd enheden fra batteriet.
- 2. Slut SEEDER + til batteriet igen.
- 3. Sørg for, at kontakten er i position til.
- 4. Tryk på +10% og kg / ha og ha / ha + knapperne sammen under opstart.
- 5. SEEDER + starter igen. Parametre og kalibreringer slettes.

#### Hardware Test:

Enheden har en indbygget test med henblik på at kontrollere, at alle knapper, lysdioder, switch og display arbejder ordentligt. For at aktivere denne hardware test fuldføres følgende procedure:

- 1. Afbryd enheden fra batteriet.
- 2. Sørg for, at kontakten er i position **off.**
- 3. Slut enheden til batteriet. Tryk på **tænd / sluk** og **ha / ha +** knapperne sammen under opstart.
- 4. Enheden er nu i hardware test tilstand.

Start med kg / ha knappen. Tryk på en knap efter den anden. Følgende skal ske:

| Knappen         | Display viser                                                                                        | LED lys på knappen |
|-----------------|----------------------------------------------------------------------------------------------------|--------------------|
| kg/ha (unit A)  | 1111                                                                                                 | lyser              |
| kg/kg+ (unit A) | 2222                                                                                                 | lyser              |
| ha/ha+ (unit A) | 3333                                                                                                 | lyser              |
| on/off (unit A) | 4444                                                                                                 | lyser              |
| kg/ha (unit B)  | 5555                                                                                                 | lyser              |
| kg/kg+ (unit B) | 6666                                                                                                 | lyser              |
| ha/ha+ (unit B) | 7777                                                                                                 | lyser              |
| on/off (unit B) | 8888                                                                                                 | lyser              |
| + 10%           | Displayet er rullende gennem de<br>enkelte segmenter for det første tal<br>(afslutter med et "8")    |                    |
| - 10%           | Displayet er rullende gennem de<br>enkelte segmenter for det andet tal<br>(afslutter med et "8")     |                    |
| set             | Displayet er rullende gennem de<br>enkelte segmenter for 3. · nummer<br>(efterbehandling med et "8") |                    |
| reset           | Displayet er rullende gennem de<br>enkelte segmenter for det fjerde<br>nummer (afslutter med et "8") |                    |
| km/h            | 9999                                                                                                 | shines             |
| fan             | 6666                                                                                                 | shines             |
| Skifte kontakt  | Display viser                                                                                        |                    |
| on              | colon                                                                                                |                    |
| off             |                                                                                                    |                    |
| auto            | 3 decimaler                                                                                          |                    |

For at forlade hardware testtilstand afbrydes enheden fra batteriet. Slut enheden til batteriet. Du er i normal tilstand igen.

#### <u>Nøddrift</u>

(OBS: Parameter justering og kalibrering vil blive annulleret, og skal programmeres / kalibreres til den normale arbejdstilstand

Det kan ske, af forskellige grunde, at SEEDER + styring eller styreboks ikke fungerer korrekt. I dette tilfælde er der en nøddrift. Så du kan afslutte dit arbejde i marken, indtil reservedele er ankommet, eller du kan sende seeder + kontrollen til reparation.

- 1. Afbryd enheden fra batteriet.
- 2. Sørg for, at kontakten er i position **OFF.**
- 3. Slut enheden til batteriet. Tryk på **+10%** og **-10%** knapper sammen under opstart.
- 4. Enheden er nu i nøddrift.

I nøddrift, er følgende funktioner mulige:

- 1. Justering af udsædmængde
- 2. Justering af blæserhastighed. (På hydraulisk drevet blæser med blæser kontrol sensor)
- Visning af kørselshastighed, hvis køresignalet aktiveres.
   (I nøddrift vil denne værdi, <u>ikke blive anvendt</u> til en beregning af den totale udsæds mængde eller samlet arbejdsareal.)
- 4. (I nøddrift vil denne værdi, ikke blive anvendt til en beregning af den totale udsæds mængde eller samlet arbejdsareal.)
- 5 . Alarmer og fejlkoder er ikke tilgængelige!

#### 1.. Justering af udsædsmængde:

Tryk kg / ha knappen . LED på knappen begynder at blinke. Nu kan du justere hastigheden på såvalsen mellem 0 (off) og 100 (max. hastighed)

Lav en kalibrering for korrekt justering:

Sæt en opsamlingsbeholder under såenheden og åbn den nederste flap. Tryk nu på knappen ON / OFF. Vippekontakten skal være på "ON" eller "AUTO". (I nøddrift har begge knapper "on" og "auto" samme funktion).

Såmaaskinen er nu tændt . Lad sårullen køre et minut og sluk derefter med vippekontakt .Vej frøene nu.

Ved at bruge denne formel, kan du se, om din indstilling var korrekt:

Arbejdsbredde (m) x hastighed (km/t) x udsædsmængde ( kg/ha)

600

= kg/ pr. minut

Sammenlign de vejede frø med resultatet af denne formel. Hvis de to værdier er i overensstemmelse, så er din indstilling korrekt. Ellers skal du rette hastighed på såvalsen.

#### 2.. Justering af blæserhastighed. (Ved hydraulisk drevet ventilator med ventilator styring sensor):

Tryk på knappen "fan". LED på knappen begynder at blinke. Nu kan du justere hastigheden på ventilatoren mellem 0 (off) og 10 (maks. hastighed)

3.. Læsning af kørehastigheden, hvis hastighedssignalerne arbejder: Tryk på knappen "km / t". Køre hastighed vil være vist på skærmen.

### <u>4.. Aktivering af så enhed:</u> Tryk på "fan" knappen. Ventilatoren er nu tændt. Tryk på ON / OFF knappen. Vippekontakten skal være på "ON" eller "AUTO". (I nøddrift har begge knapper "on" og "auto" har samme funktion).

Såmaskinen er nu tændt

For at blive i nøddrift, skal du afbryde apparatet fra batteriet. Tilslut enheden igen til batteriet, og du er nu tilbage i normal tilstand.

### **Plejespors funktion**

Bemærk venligst, at motorer / ventiler til plejesporsautomatik er nødvendige. (Ikke inkluderet i leverancen!)

For plejespors funktionen skal du trykke på plejespors knap: | |

Flere oplysninger om plejspors menu på anmodning.